# Közlemények kezelése

#### Forrásközlemény felvitele

A Közlemény adattípus kiválasztását követően első lépésként ellenőrizhető, hogy a rendszerben megtalálható-e a rögzítendő közlemény. Erre a célra, a szerző munkáját támogatandó, két előre elkészített keresés található a bal menü Keresések menüsorában.

| Ke | resések                                       |           |   |
|----|-----------------------------------------------|-----------|---|
|    | Szűkítés 🛞 Szűkítés 🗌                         | Új keresé | 5 |
| •  | Közleményeim                                  | 53 🥒      | ^ |
| -  | Ma módosított rekordjaim                      | de la     |   |
| •  | Lehetséges további közleményeim               | ø         |   |
| •  | Társszerzők által felvitt lehetséges közlemér | 9 🥒       | ¥ |

#### Az adatbázisban esetleg már megtalálható közleményeim keresése

A keresések során a rendszer a szerző adatlapján, a Szerzői nevek mezőben található (*az adatlapon a szerző által is rögzíthető* ) névváltozatokat veszi figyelembe.

| Tutominyoutilyonis | Televisional Mill                                                                                                    | 00    |
|--------------------|----------------------------------------------------------------------------------------------------|-------|
| MDA                | A STATE OF A STATE OF A STAT | 99    |
| Szerző revek       | Second nev .                                                                                                    | 0.0   |
|                    | J Ken                                                                                                    | ef ×  |
|                    | Jaran Kan                                                                                                    | B×    |
|                    | JP Km                                                                                                    | Ø×    |
|                    | Kes J                                                                                                    | t₽ ×  |
|                    | Kos Jānos                                                                                                    | t₽ ×  |
|                    | Ros JP                                                                                                    | 16° × |
| Megbizothek        | Cartan                                                                                                    | 0.0   |
| Megbizti-szerzők:  |                                                                                                    |       |

Lehetséges további közleményeim

(E a menüpont használatát alapvetően az új regisztrációval rendelkező, adataik rögzítését megkezdő szerzők számára javasoljuk\*)

A **menüből a Keresésre vagy a profilra 2x kattintva a rendszer lekeresi azokat a nyilvános** közleményeket (*forrás vagy idéző is*), melyekben a bejelentkezett szerző névváltozatai szerepelnek és esetükben a szerzői hozzárendelés még nem történt meg.

Társszerzők által felvitt lehetséges közleményeim
 9 //

(E menüpont használatát azon (a rendszert már aktívan használó) szerzők számára ajánljuk, akik már rendelkeznek olyan rekordokkal, melyek esetében az adott szerző illetve valamely társszerzője vagy társszerzői hozzárendelése is megtörtént\*)

A menüből a Keresésre vagy a profilra 2x kattintva a rendszer lekeresi azokat a nyilvános közleményeket, melyeket a bejelentkezett szerző társszerzői rögzítettek a rendszerben, és abban a bejelentkezett szerző olyan szerzői névváltozata található, melyben a szerzői hozzárendelés még nem történt meg.

#### Amennyiben a keresések eredményeként megjelenő listában releváns tétel található,

| nazanány *            |               | Torsszenzők altai tervitt                                                                                                    | TRANSPORT                                                                                                    | - 14                                        | Weglater                        | BALLANDAR                  | Balance Co.  | 5149    | • | 7100       | WEIGHT |
|-----------------------|---------------|----------------------------------------------------------------------------------------------------|----------------------------------------------------------------------------------------------------|---------------------------------------------|---------------------------------|----------------------------|--------------|---------|---|------------|--------|
| National              | International | 19                                                                                                    | Outers stappet                                                                                                    | separt                                      |                                 | - Bratzół                  | COLUMN 1     | CATERNA | • | Castlen of | Gedden |
| Sures .               | April 1       | Kantan B C Callen D Barren Ottom                                                                                                    |                                                                                                    | Dormer + Lots-Respires +                    |                                 |                            |              |         |   |            |        |
| (Harrish)             |               | Kosternery: 1902964 ( Administrational) (Nog-assession: 100304 ( ) Artisk ( Polydolatickk ( Administ / Riverset ) ) (Jackmanyes ( 1002<br>(Bask wideska), 201-02 11, 20 2 (Appl and 2013) TH C on artisk ( MCR)) |                                                                                                    |                                             | -                               |                            |              |         |   |            |        |
| Therealize            | 0             | <ol> <li>Biology H (Kelley H<br/>Effects of coaching)</li> </ol>                                                                                                    | ADM Economic Amount Amounted and Amounted and Amounted States and Amounted States and Amounted Amounte | nelu) stratement                            | ukargai ta P <del>ara</del> aka | wadachenset. Not a         |              |         |   |            |        |
| Batashak @            |               | FUNDAMENTAL & CL<br>Monte Ampoint Mac                                                                                                    | INICAL PHARMACOLOG                                                                                                    | EF (1167-3001 14                            | 22-02001 118 (Suppl.            | 1/ pp 114-114 (2001)       |              |         |   |            |        |
| Neresiaek és sabismai | 0             | Kodiemeny: 2089322<br>Union                                                                                                    | Philipping (1999) Annual (1999) Annual (1990) Annual (1999) Annual (1999) Annual (1999) Annual (1999) Annual (1999) Annual (1999) Annual (1999) Annual (1999) Annual (1999) Annual (1999) Annual (1999) Annual (1999) Annual (1999) Annual (1999) Annual (1999) Annual (1999) Annual (1    | a 20000222   Forman<br>MTMT1 Administration | Polymannika   Abe               | utrakt / Kinorat.)   Tutor | naryos ( woo |         |   |            |        |

#### kijelölését követően a felső menüsor intézményi hozzárendelés is

gombra kattintva elvégezhető a szerzői, illetve

| Szerzőkövi kapcsolatos műveletek                                                                                                    | 0      |
|----------------------------------------------------------------------------------------------------|--------|
| Szerzőúntázmény hozzárendelés<br>Megadhat agy szerzőt, és amennyiben a kiválasztott rekordokban van olyan szerző, amelyiknek a vezelők- és keresztneve megegyezik a kiválasztott szerző valamelyik szerző: nevével, akkor<br>hozzárandelheti a kiválasztott szerzőt a közleményihez | Hittak |
|                                                                                                    | Gezär  |

Szerzők

## Amennyiben csak szerzői hozzárendelés történik

|                                                                                   | Szerzőőmtésmény hozzárendelés                                                   | 6                      |
|-----------------------------------------------------------------------------------|---------------------------------------------------------------------------------|------------------------|
| 1/1 - Hozzásdás<br>/álassza ki azt a szerzőséget, amihez<br>izerző hozzárendelve. | t hozzá szeretné magát rendelni. Figyelem: Csak azok a szerzőségek vannak listá | izva, amihez még nincs |
| 2080322) Kalasz H et al. Effects of coad<br>(472-8206 15 Suppl. 1 114-114         | dministration of (-)-deprenyl and verapamil. (2001) FUNDAMENTAL & CLINICAL PHAI | RMACOLOGY 0767-3961    |
| Szerző                                                                            | Intézmények                                                                     |                        |
| 🖉 Kiss, J                                                                         | Arrist proving                                                                  | 00                     |
|                                                                                   |                                                                                 |                        |
|                                                                                   |                                                                                 |                        |
|                                                                                   |                                                                                 |                        |
|                                                                                   |                                                                                 |                        |
| 6                                                                                 |                                                                                 |                        |
|                                                                                   |                                                                                 |                        |

Amennyiben szerzői illetve szerzőn keresztül Intézményi hozzárendelés is

|                                                                                        | Szerzőlintézmény hozzárendelés                                                         | 0  |
|----------------------------------------------------------------------------------------|----------------------------------------------------------------------------------------|----|
| 1/1 - Hozzástás                                                                        |                                                                                        |    |
| Válassza ki azt a szerzőséget, amihez hozzá szere<br>szerző hozzárendelve.             | tné magát rendelni. Figyelem: Csak azok a szerzőségek vannak listázva, amihez még ninc | 8  |
| (2093022) Kalasz H et al. Effects of coadministration<br>1472-8206 15 Suppl. 1 114-114 | of (-)-deprenyl and verapamil (2001) FUNDAMENTAL & CLINICAL PHARMACOLOGY 0767-39       | 31 |
| Szerző                                                                                 | Intézmények                                                                            |    |
| 🗹 Kiss, J                                                                              | Intilamény                                                                             | 00 |
|                                                                                        | Farmakológiai Kutatócsoport MTAKOKI / GYO FK [1981-]                                   | ×  |
|                                                                                        |                                                                                        |    |
|                                                                                        |                                                                                        |    |

#### Mentés és ugrás a következőre

| Charangani<br>A sensiti hozzárovskélos mogióváni, kéldesítok velendok 1 |             |
|-------------------------------------------------------------------------|-------------|
|                                                                         |             |
|                                                                         |             |
|                                                                         |             |
|                                                                         |             |
|                                                                         |             |
| 4                                                                       | ,           |
|                                                                         | Passa Banke |

#### Bezár

A kijelölt rekordban megtörtént a szerzői (Kiss János) illetve az intézményi (Farmakológiai kutatócsoport) hozzárendelés.

| the second second second second second second second second second second second second second second second s |                                                                                                    |
|----------------------------------------------------------------------------------------------------|----------------------------------------------------------------------------------------------------|
| 6                                                                                                    | Kalasz H (Kalász Huba Szeres térés, ineratografa) SE/XOROF semakologisi in Farmakotoságás tetéren ; Kiss J (Kiss János /tearofarmatológa, gyógyszerészel) IETAKORIGYOF armakologisi<br>Kissilesoport |
|                                                                                                    | Effects of coadministration of (-)-deprend and verapamil                                                                                                    |
|                                                                                                    | FUNDAMENTAL & CLINICAL PHARMACOLOGY (0/767-3981 1472-8206) 15 (Suppl. 1) pp 114-114 (2001)                                                                                                    |
|                                                                                                    | Nyuki, Angol ( V/z)                                                                                                    |
|                                                                                                    | Közlemény: 2089322   Nyhános   Reg apossta 2093322   Fornás   Folyóiratcikk ( Absztrakt / Kivonat )   WOS                                                                                            |
|                                                                                                    | Ubeind moderatas 2020 12 17 25 05 Kiss Jance (Resonantiaskoldga, gydgyszerészet)                                                                                                    |
|                                                                                                    |                                                                                                    |

## Új forrásközlemény kézi felvitele

Közlemény adattípus kiválasztását követően rögzíthetők új forrásközlemény adatai, a felső menüsor <sup>Új</sup> gombjára kattintva.

## Közlemény felvitele külső azonosító (DOI) segítségével

A megjelenő új ablakban megadhatók azonosítók (pl. DOI), mely alapján a program ellenőrzi, hogy a megadott azonosítóval rendelkező közlemény (forrás vagy idéző) már megtalálható-e az adatbázisban.

| Új hozzáadása: Kö                               | lemény                                                                                          | 88    |
|-------------------------------------------------|-------------------------------------------------------------------------------------------------|-------|
| Adjon meg egy egy<br>Amennyiben rende<br>Típus: | idi azonosítót<br>kezésére áll a publikáció valamely egyedi azonosítója, kérem adja meg.<br>DOI | -     |
| Érték:                                          | 10.1039/C7NR06136F                                                                              | ıbb   |
| Műveletek +                                     | Mégse Mentés Mentés és bez                                                                      | zárás |

Amennyiben a rendszerben már létezik a megadott azonosítóval rendelkező nyilvános közlemény, a program erről üzenetet küld.

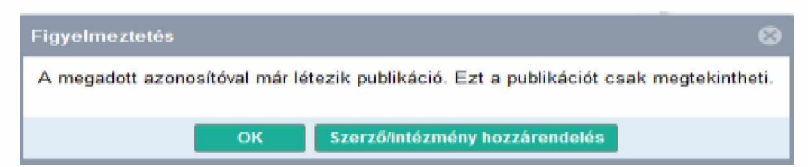

A <u>Szerző/intézmény hozzárendelés</u> gombra kattintva a szerző, illetve intézmény hozzárendelése is elvégezhető.

|                                                            | Szerző/i                                             | ntézmény hozzárendelés                                  | 0                                                                                        |
|------------------------------------------------------------|------------------------------------------------------|---------------------------------------------------------|------------------------------------------------------------------------------------------|
| Szerző választása<br>Szerzőt tud hozzárendelni<br>nevével. | i olyan szerzőségekhez, me                           | lyeknél a vezeték- és keresztnév me                     | gegyezik a kiválasztott szerző valamelyik                                                |
| Művelet:                                                   | Hozzáadás                                            | 💮 Törlés                                                |                                                                                          |
| Szerzői nevek keresése:                                    | <ul> <li>Minden elérhető<br/>közleményben</li> </ul> | <ul> <li>A kiválasztott<br/>közlemény(ek)ben</li> </ul> | <ul> <li>A kiválasztott<br/>közlemény(ek)ben -<br/>névegyezés nélküli keresés</li> </ul> |
| Végrehajtás módja:                                         | Automatikus                                          | <ul> <li>Manuális</li> </ul>                            |                                                                                          |
| Szerző:*                                                   | Mike Årpåd (Neurofarmako                             | ológia)                                                 | ୍ର 🗗 🛽                                                                                   |
| Intézmények:                                               | Intézmény                                            |                                                         | 6 8                                                                                      |

# A Következő gombra kattintva újabb ablak jelenik meg

| Szerz                                                                                                    | ő/intézmény hozzárendelés                                                                                                    | 0 8                             |
|----------------------------------------------------------------------------------------------------|----------------------------------------------------------------------------------------------------|---------------------------------|
| – 1/1 - Hozzáadás<br>Válassza ki azt a szerzőséget, amihez "Mike Á<br>Csak azok a szerzőségek vannak listázva, amil                                                                                                    | rpád (Neurofarmakológia)" szerzőt hozzá szeretné re<br>hez még nincs szerző hozzárendelve.                                                | endelni. Figyelem:              |
| ( <u>238933</u> ) Jordán F et al. Trophic field overlap: a new<br>0304-3800 1872-7026 220 2899-2907                                                                                                    | approach to quantify keystone species. (2009) ECOLOG                                                                                      | ICAL MODELLING                  |
| Szerző                                                                                                    | Intézmények                                                                                                    |                                 |
| Liu, WC                                                                                                    |                                                                                                    | 0.0                             |
| 🗹 Mike, Á                                                                                                    | Intézmény                                                                                                    | ⊕⊗                              |
|                                                                                                    | Előző Kihagyás Mentés és ugrás a                                                                                                    | a következőre Bezár             |
| A Mentés és ugrás a következőre gombr                                                                                                    | a kattintva menthetők a beállítások.                                                                                                    |                                 |
| <ol> <li>Image: State of the state of the state of th</li></ol> | gia); Liu WC; Mike Á ( <b>Mike Árpád</b> Neurofarmakoló<br>quantify keystone species<br><u>872-7026</u> ): <b>220</b> pp 2899-2907 (2009) | gia)                            |
| IF: 1.871   Nyelv: Angol   <u>DO</u>   <u>WoS</u> <u>Scopus</u><br>Folyóirat szakterülete: Scopus - Ecological N<br>Gazdaságtudományi Doktori Minősítő Bizott                                                                                                    | lodeling Helyzete: Q1<br>tság IXGJO GMB [1901-] B                                                                                         |                                 |
| (Nyilvános idézők összesen: 28   Független<br>WOS:000272332900009 Utolsó idéző import: 20                                                                                                    | : 19   Függő: 9   Nem vizsgált/ismert: 0   WoS jelölt: 27   Scopus jel<br>019.02.26. 01:15   Utolsó idéző letöltés: -                     | ölt: 15   DOI jelölt: 28        |
| <u>ldézett közlemények száma: 6</u><br>Közlemény: 238933 I. Nyilyános I Régi aza                                                                                                    | nosžé: 238033   Forrás Idéző   Folyóiratcikk ( Szakcikk                                                                                   | ()   Tudományos   kázi falvital |

Amennyiben a megadott külső azonosítóval rendelkező közlemény nem található meg az adatbázisban, a rendszer külső forrásban is keres.

| Adjon meg egy egyedi a<br>Amennyiben rendelke | zonosítót<br>résére áll a publikáció valamely egyedi azonosítója, kérem adja meg, vagy kattintso | n a TOVÁBB gombra.                           |
|-----------------------------------------------|--------------------------------------------------------------------------------------------------|----------------------------------------------|
| Típus                                         | DOI                                                                                              | •                                            |
| Érték:                                        | 10.1016(j brainresbull 2019 07.008                                                               |                                              |
| Megjelenés előtti.                            | EI C                                                                                             |                                              |
|                                               |                                                                                                  | Tovább                                       |
|                                               |                                                                                                  |                                              |
| Művelstek -                                   | Mégse Mentes                                                                                     | Mentés és bezárás Mentés és nyilváriossá tes |

A Megjelenés előtti jelölés <sup>Megjelenés előtti:</sup> Z a DOI azonosítóval már, de végleges megjelenési adatokkal (megjelenési év, kötet, oldalszám) még nem rendelkező közlemények esetében használható!

Amennyiben a megadott azonosító értéke hibás, erről a rendszer üzenetet küld.

| Figyelem                                                        |  |
|-----------------------------------------------------------------|--|
| Hiba az azonosító lekérése során                                |  |
| A DOI nem található a CrossRef adatbázisban: 10.1111/mmi.13115. |  |
| OK                                                              |  |

Amennyiben a megadott DOI azonosító alapján a keresés sikeres, a közlemény adatait már tartalmazó űrlap jelenik meg,

| hozzáadása: Közle                                                                                                    | mény                                                                     |             |   | 6 |
|----------------------------------------------------------------------------------------------------|--------------------------------------------------------------------------|-------------|---|---|
| orrásközlemény.                                                                                                    | 2                                                                        |             |   |   |
| léző:                                                                                                    |                                                                          |             |   |   |
| egjelenës elôtti                                                                                                    |                                                                          |             |   |   |
| ánközlések:                                                                                                    |                                                                          | Q,          | 8 | • |
| us."                                                                                                    | Folyóiratcikk                                                            | Q           | 8 | 0 |
| sorolās *                                                                                                    | 1 June 2 March 1997 Advances                                             | Q           | P | • |
|                                                                                                    | Kotelezően kitöltendő mező                                               |             |   |   |
| eg *                                                                                                    |                                                                          | 91          | P | 0 |
|                                                                                                    | Kötelezően kitöltendő mező                                               |             |   |   |
| slv:"                                                                                                    | Nyelv                                                                    | 5           | Ð | 8 |
|                                                                                                    | 🚔 Angol                                                                  |             | ď | × |
| rző(k):*                                                                                                    | Szerzők hozzáadása                                                       | 3           | 9 |   |
|                                                                                                    | A közlemény szerzől Keresés nevekben                                     | 0           |   | 8 |
|                                                                                                    | 📫 Al-Khrasani, Mahmoud                                                   | 당           | × | ^ |
|                                                                                                    | Mohammadzadeh, Amir                                                      | ď           | × |   |
|                                                                                                    | 🚎 Balogh, Mihály                                                         | S.          | × |   |
|                                                                                                    | I Király, Kornél                                                         | S.          | × |   |
|                                                                                                    | Hairal Bariamin                                                          | 5           | × |   |
|                                                                                                    | - riajnai, beigarini                                                     | G.          | ^ | Ť |
|                                                                                                    | Givene transporter innonors. A new avenue for managing neuropatitic pain |             |   |   |
| m:                                                                                                    |                                                                          |             |   |   |
| Contraction of the local division of the local division of the loc | Minute Manufacture and Annalytics of Second                              | Se putto Se |   |   |

a még hiányzó illetve hiányos adatok (besorolás és jelleg, szerzői hozzárendelés) pótlását követően

| Bitertinenten Warn                             |                                                                                                    |                                                                                                    |                                                                    |                                        |
|------------------------------------------------|----------------------------------------------------------------------------------------------------|----------------------------------------------------------------------------------------------------|--------------------------------------------------------------------|----------------------------------------|
| Facilitation day<br>18605<br>Hingalanda alitit |                                                                                                    |                                                                                                    |                                                                    |                                        |
| (approximation)                                | Production -                                                                                                    |                                                                                                    |                                                                    |                                        |
| Balanciata                                     | Provide Constanting                                                                                                    |                                                                                                    |                                                                    |                                        |
| -                                              | treated                                                                                                    |                                                                                                    |                                                                    | 20                                     |
| Martin                                         |                                                                                                    |                                                                                                    |                                                                    | 1000                                   |
| 100                                            | 2 heat                                                                                                    |                                                                                                    |                                                                    | P -                                    |
| Revealed."                                     | Service Sectores                                                                                                    |                                                                                                    |                                                                    | 0                                      |
|                                                | A testimate amount                                                                                                    |                                                                                                    | Seran Contract                                                     |                                        |
|                                                | de kady sional<br>de Tanu Joha<br>de Tanu Tengane<br>de Stein Johan T<br>de Stein Johan T<br>de Stein Johan T<br>de Tennis Lactin D Johang Lacis Ester Firmantique sanci) |                                                                                                    |                                                                    | ************************************** |
| Gm <sup>+</sup>                                | Option temporte trickitory A tem aveca for managing techniquities part                                                                                                    |                                                                                                    |                                                                    |                                        |
| Agen                                           |                                                                                                    |                                                                                                    |                                                                    |                                        |
| Abomalki citrale                               |                                                                                                    |                                                                                                    |                                                                    |                                        |
| Kind accounts:                                 | faile scene                                                                                                    |                                                                                                    |                                                                    | 00                                     |
|                                                | D3 V 1940 Januarisada 2010 (* 500<br>Egylet D41, myp. Hannyita Januari communicipa 500/9220103040 (*<br>1940, 060487344 70019)<br>Bolgen Bolgen 1950<br>Fundhal 2130228   | Harving Lando Calder (Farmachiga)<br>Harving Lando Calder (Farmachiga)<br>Harving Lando Calder (Farmachiga)<br>Harving Lando Calder (Farmachiga)<br>Harving Lando Calder (Farmachiga) | Ann sanyak<br>Ann sanyak<br>Kan sanyak<br>Kan sanyak<br>Kan sanyak | ***<br>***<br>***<br>***               |
| Access 1                                       |                                                                                                    |                                                                                                    | States Description                                                 | Bernste an optimised in the            |

a rekord menthető Mentés és nyilvánossá tesz

1 BAH-Khrasam Mahmood, Mohammadzadeh Amir, Balogh Mihaly, Krally Komell, Bara Szilva, Hajnal Benjamer, Koles László, Zádos Zotán S., Harsing Laszle G. (Hánsing László Gábor Farmaisege) Giycine transpoter inhibitors: A new averue for managing seurgothic pain BRAM NE SEARCH BULLETH (1051-920) 1873-27471; 152 pp 143-156 (2019) tiyev: Angel (20) Balted Wid: Scisse StrakuBB, Polytome transferences, Sciager - Konzellences, Margael (Margael, O) Kozlemeiny: 305:62721 (Nyhikines, Forsa) (Folgemeink) (Scieleck) (Folgemeinytes (sam tenter United mödeller: 2021 61:00:02:01 Aming László Génor (Farmaisets)

A rekord melletti ceruza ikon jelöli, hogy a szerző által szerkeszthető (*a nyilvánossá tételt követő 90 napig*)

Abban az esetben, ha a megadott feltételekkel nincs találat, vagy nem ismerünk azonosítót, a Tovább gombra kattintva a közlemény adatai manuálisan rögzíthetők.

| Új hozzáadása: Közler                                | nêny                                                                                                    | 00                                                  |
|------------------------------------------------------|----------------------------------------------------------------------------------------------------|-----------------------------------------------------|
| Adjon meg øgy egyedi<br>Amennyiben rendelke<br>Tipus | azonosědt<br>izésére áll a publikáció valamely egyedi azonosítója, kérem adja meg, vágy kattintson a TOVÁBB gombra.<br>DOI | *                                                   |
| Érték:                                               | T.                                                                                                    |                                                     |
| Megjelenés előtti                                    | G                                                                                                    | Tewnbh                                              |
| tilentes +                                           | Mégae Médae da                                                                                                    | nités és berarias 🛛 Mellites és tiplicitorias laitr |

Az új ablakban megadható a közlemény típusa, jellege és besorolása is. Az elemek a  $\bigcirc$  ikonra kattintva, listából választhatók. A manuális adatfelvitel űrlapjai típusonként más-más felépítésűek és tartalmúak. (Példa: Típus = Folyóiratcikk)

Megjegyzés: a\*-gal jelölt mezők bármely típus adatbeviteli űrlapján a kötelezően kitöltendő mezőket jelölik!

| )] hozzáadása: Közl | lamóny                   | 00                                                              |
|---------------------|--------------------------|-----------------------------------------------------------------|
| A tīpus megadāsa    |                          |                                                                 |
| Tipus:*             | Folydiratcikk            | 의 탑 💿                                                           |
| Besorolás*          | Szakcikk (Folyóiratcikk) | Q 🗗 🔿                                                           |
| Jelleg *            | Tudományos               | ୍ ଜ 🛛                                                           |
|                     |                          | Silveze Tovább                                                  |
| Mávaistair +        |                          | Migne. Mierren Mierren du bouirten Mierreis és ryinskoossk resz |

A Tovább gombra kattintva új ablakban újabb adatok adhatók meg. Pl. a Folyóirat bevitele, majd a

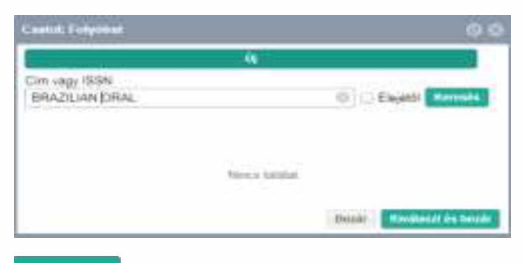

Keresés indítása

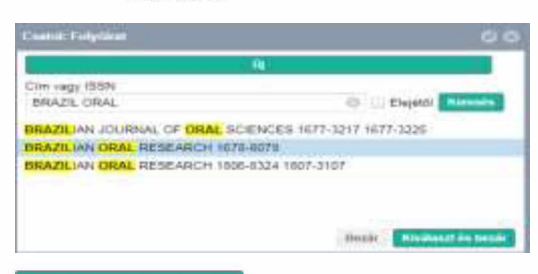

# Kiválaszt és bezár gombra kattintva a folyóirat megjelenik a Folyóirat mezőben

| Új hozzáadáse: Köz   | lemény                            | 00                                                       |
|----------------------|-----------------------------------|----------------------------------------------------------|
| - A ködemény folyóin | alának megadása                   |                                                          |
| Folyóirat.*          | BRAZILIAN ORAL RESEARCH 1678-8079 | Q 🖻 🛛                                                    |
|                      |                                   | Vissta Tovižb                                            |
|                      |                                   |                                                          |
| Hireistet +          |                                   | Böjse Dentés Henlés és butárias Dentés és anhannasi tesz |

A 🚰 ikonra kattintva megtekinthető a kiválasztott folyóirat adatlapja

| Folyóirat megtekinté | se: BRAZILIAN ORAL RESEARCH 1678-8079 | 0 |
|----------------------|---------------------------------------|---|
| MTMT azonositó:      | 10069036                              |   |
| ldeiglenes:          | 2                                     |   |
| Ellenőrzött:         | - @.                                  |   |
| Hosszű név:*         | BRAZILIAN ORAL RESEARCH               |   |
| Rövid név:           | BRAZILIAN ORAL RESEARCH               |   |
| ľovábbi nevek:       |                                       |   |
| P-ISSN:              | 1678-8079                             |   |
| E-ISSN:              |                                       |   |
| Összes ISSN:         | Periodika ISSN                        |   |
|                      | 1678-8079                             | ъ |

#### Törzsadatok (pl. Kiadó, Folyóirat) felvétele

A szerzők adatfelvitellel kapcsolatos munkájának támogatásaként a rendszer lehetővé teszi számukra, hogy az adatfelvitel során a törzsadatok között nem található adatot (pl. Kiadó, Folyóirat, Város stb.) új rekordként létrehozzák. Erre számukra csak egy adott, új tétel rögzítése közben van lehetőség, (pl. a folyóiratcikk adatainak rögzítése közben, a folyóirat keresésére, kiválasztására

szolgáló felületen, amennyiben a folyóirat nem szerepel a listában), az Új gombra kattintva új rekordként felvehetik azt.

|                               | Ûj                  |                          |
|-------------------------------|---------------------|--------------------------|
| Clin vagy (9:5N<br>4965-6781) | 🗇 🗆 Elejitä Kavasia |                          |
|                               |                     |                          |
|                               | Nonce talikat       | Detär Rivikasot és becár |

| P-ISSPet-ISSP beamline |                                                                          |                    |           |
|------------------------|--------------------------------------------------------------------------|--------------------|-----------|
| PASSIN                 | 4365-6787                                                                |                    |           |
| E-IBSN                 |                                                                          |                    | Tovitte   |
| Rijselanas a           |                                                                          | thipse feature the |           |
| lj hozzáadása: Foly    | Öirat                                                                    |                    | 00        |
| Hosszú név:*           | BRAZILIAN ORAL JOURNAL                                                   |                    | 1         |
| P-ISSN:                | 4365-6787                                                                |                    |           |
| E-ISSN:                |                                                                          |                    |           |
| Nincs ISSN:            | <u> </u>                                                                 |                    |           |
| Kiadók:                | Kiadó                                                                    |                    | 00        |
| Under                  | Brazilian Academy of Sciences                                            |                    | ¥ ×       |
| noniap:<br>Megiegyzés: | http://www.brazacaosci.gov                                               |                    |           |
|                        |                                                                          |                    | - 1       |
| Müvelotek +            | Mégse                                                                    | Mentés Mentés é:   | s bezárás |
| Mentés és beza         | irás                                                                     |                    |           |
| fiquelem               |                                                                          | 0                  |           |
| Alentée utér           | nom forsia tudni szarkasztani azt az obiektumot, de forsia tudni koresni | he                 |           |
| olvasni.               | men roga iuuni szerkeszten ezt az objektuniot, us roga iuuni keresin     | 63                 |           |
|                        | ок                                                                       |                    |           |
|                        |                                                                          |                    |           |

#### Az újonnan felvett folyóirat adatai megjelennek a folyóirat mezőben

| Alternativ cimek: |                                  |       |
|-------------------|----------------------------------|-------|
| Külső azonosítók: | Külső azonosító                  | 00    |
| Folyóirat:*       | BRAZILIAN ORAL JOURNAL 4365-6787 | ୍ ଜ ତ |

A konra kattintva megtekinthető az általunk, ideiglenes státusszal rögzített folyóirat adatlapja.

| F olyclicat moget kinting | × HAAYUUN GAN, JOUBAN, ANS FITO | 00      |
|---------------------------|---------------------------------|---------|
| MTMT azarosta             | 2005042                         | ~       |
| ibeiglenes:               | e                               |         |
| Ellendezott:              |                                 |         |
| Heresel mix."             | BRAZLAN GRU JOLENNI             |         |
| Fanid rule:               |                                 |         |
| Taválóbi mevele:          |                                 |         |
| P499N                     | 436.437                         |         |
| E-ISSN                    |                                 |         |
| Összes (559)              | Pedosika 1534<br>408-FNF        | ø       |
| Minora ISISIN             |                                 |         |
| Caak elektronikus:        |                                 |         |
| Jagutódak:                | Folgelinat                      |         |
| Elildok                   |                                 |         |
| Hurlag                    | Mitp. Wenne drausse arb eil gem |         |
| Egyik USL:                |                                 |         |
| Techenalnysessalg         |                                 |         |
| Lexitorables tipustar     |                                 |         |
| Lentoválás kazdete:       |                                 |         |
| Letteral-las ralge:       |                                 |         |
| BURLUML:                  |                                 |         |
| Necs P1                   |                                 | v       |
| Mercleich                 | Bester                          | Mentity |

Tovább gombra kattintva újabb űrlapon, újabb mezők (Kötet, Füzet, Első és Utolsó oldal vagy Közlemény azonosító\*, és Megjelenés éve kitöltése szükséges.

\*Közlemény azonosító mező kitöltése csak abban az esetben szükséges, amennyiben a dokumentum nem rendelkezik oldalszámmal, helyette azonosítót tüntetnek fel (pl. **PLoS One**. 2020; 15(4): e0231386). Külső azonosító és oldalszám együttesen nem adható meg, vagy / vagy szabály. Oldalszámok (első és utolsó) kitöltésekor a rendszer a terjedelemre vonatkozó adatot automatikusan megjeleníti a Terjedelem mezőben. Közlemény azonosító esetében viszont a terjedelmi adat megadása szükséges.

#### Oldalszámok megadásával

| Kötet:*                           | 33  |    |
|-----------------------------------|-----|----|
| Füzet:*                           | 3   |    |
| Első oldal:*                      | 345 |    |
| Utolsó oldal:                     | 361 |    |
| Közlemény azonosító<br>(ArtNo): * |     |    |
| Terjedelem:                       | 17  | \$ |

#### Közlemény azonosító megadásával

| Kötet:*                          | 33       |    |
|----------------------------------|----------|----|
| Füzet:*                          | 3        |    |
| Első oldal:*                     |          |    |
| Utolsó oldal:                    |          |    |
| Közlemény azonosító<br>(ArtNo):* | e0231386 |    |
| Terjedelem:                      | 17       | \$ |

| Investmentation Katelinens      |                     |                                     |
|---------------------------------|---------------------|-------------------------------------|
| Adja meg a tulyöristepet        | thus paramillaneter |                                     |
| Kolet *                         | 33                  |                                     |
| Facet *                         | 8                   |                                     |
| Club etdal 1                    | 345                 |                                     |
| Justus oldat                    | 361                 |                                     |
| Conterneny adonosità<br>Anthioj |                     |                                     |
| Ungerende ofdeti                |                     |                                     |
| Augularidu eve "                | 2018                |                                     |
|                                 |                     | Titudes Titudes                     |
| -                               |                     | MAgen Smaller Same activity Sectors |

Tovább gombra kattintva a következő űrlapon további, Újabb űrlap adatainak kitöltése után a fontos adatok kitöltése (cím, szerzők, nyelv stb.) szükséges, illetve itt végezhető el a szerzők, intézmények hozzárendelése is.

| Nyelv:* | Nyelv                      | 00 |
|---------|----------------------------|----|
|         | Kötelezően kitöltendő mező |    |
|         |                            |    |

🔟 ikonra kattintva adható meg a közlemény nyelve vagy nyelvei. Alapértelmezetten a leggyakoribb, Angol és Magyar választható, de további nyelvek keresésére illetve kiválasztására is van lehetőség.

| A POWER PROVIDE                 |                                   |
|---------------------------------|-----------------------------------|
| Ferreit.                        | ·                                 |
| Tovable Nyele iskordok a Kanesi | gonti megnyondalikil infettik el. |
| Acasi                           |                                   |
| Magyar                          |                                   |
|                                 |                                   |
|                                 |                                   |
|                                 | State Annual or being             |

## Szerzői adatok rögzítése, szerzői hozzárendelés

| Szerző(k):* | Szerzők hozzáadása          | 0 |
|-------------|-----------------------------|---|
|             | 6 Kötelezően kitőkendő mező |   |

A 🖸 gombra kattintva a megjelenő ablakban adhatók meg a szerzőre vagy szerzőkre (Szerzői nevek:) illetve a szerzőségre (Szerzőségtípus:) vonatkozó adatok.

Szerzőségtípus: a Szerző 🔍 🖓 🚳 mező 🔍 ikonjára kattintva (listából választva) előre definiálható az összes szerzőre egységesen vonatkozó szerzőségtípus. Pl. szerkesztett kötet esetében a Szerkesztő szerzőségtípust kiválasztva, minden rögzített szerzői név mellett a Szerkesztő jelenik meg.

| and the second second s | County and the second second se | 0.0                     |
|----------------------------------------------------------------------------------------------------|----------------------------------------------------------------------------------------------------|-------------------------|
| and the second second s | Server.                                                                                                    |                         |
| And the second second s | Banco B                                                                                                    |                         |
|                                                                                                    | Sectors                                                                                                    |                         |
| Paulite Company & Appropriate Renter of                                                                                                    | Tirdle                                                                                                    |                         |
|                                                                                                    | Parsiokado kinghipa                                                                                                    |                         |
|                                                                                                    | Kritikai kasalar kösztége                                                                                                    |                         |
|                                                                                                    | A lidelog effet generate                                                                                                    |                         |
|                                                                                                    | Az integli uzbe                                                                                                    |                         |
| Description of the second second seco | Gylentry                                                                                                    |                         |
| the second second secon | Ball ald toxibile                                                                                                    |                         |
| summing and the second second  | Visigetta                                                                                                    |                         |
| and the second second s | Kolebocksion azervezet                                                                                                    |                         |
|                                                                                                    | Kolakeacka konwrithiod                                                                                                    |                         |
|                                                                                                    | Terveti                                                                                                    |                         |
| "After specif water, a second at "11, and 3, "1                                                                                                    | Hondauti                                                                                                    |                         |
|                                                                                                    | Kiuddar                                                                                                    |                         |
|                                                                                                    | Number                                                                                                    |                         |
|                                                                                                    | PerpetitionsTransford                                                                                                    |                         |
|                                                                                                    | ERDucidita                                                                                                    |                         |
|                                                                                                    | 10000                                                                                                    | State Statement in Sold |

Szerzők hozzáadása: Szerzői nevek elválasztása szeparátorral (pl. , vagy ; vagy and) történik (pl. Mike A ; Lencsés A).

**Megjegyzés**: A szerzői sorrend egyezzen a közlemény szerzői sorrendjével. A szerzői nevek rögzítésekor latin karakterek használata javasolt (pl. cirill betűs szerzői nevek esetében transzliterált változat). Tudományos fokozat, cím (pl. dr.) rögzítése nem javasolt.

| Szerzők kezelés                |                                 |                    |                                        |                                                                   |
|--------------------------------|---------------------------------|--------------------|----------------------------------------|-------------------------------------------------------------------|
| Amennyiben ne                  | m tölti ki a Szerző nevel       | mezőt és igy katt  | t a Szerzők keresése gombra, akkor     | a már meglévő szerzőséglistát szerkesztheti.                      |
| Előfeltételek<br>(opcionális): | Nevek közötti<br>elválasztójel: | (automatiku        | )                                      |                                                                   |
|                                | Szerzőségtípus:                 | Szerző             | ୍ର 🖉 🛛                                 |                                                                   |
| Szerző nevek:                  | Mike A, Len                     | cses A             |                                        |                                                                   |
|                                | Több szerző                     | ó esetén a neveket | a 🚓 👾 'and', '8', '/ elválasztók valam | alyikével válassza el, majd nyomja meg a Szerzők keresése gombot. |
|                                |                                 |                    |                                        | Szarzők keresése                                                  |

A szükséges adatok megadását követően a Szerzők keresése gombra kattintva egyező szerzői név esetén a rendszer automatikusan felajánl egy hozzárendelési lehetőséget, illetve a szerzőhöz kapcsolódó intézményi csatolási lehetőséget is.

|                               | IT SUPER PER SECURITIES TO A SUPER TO | nezot es igy kater | nt a Szerzok koresi | еве дотъга, ак          | kor a mar moglevo szerzősegilsté  | at szerkeszeries |                    |           |
|-------------------------------|---------------------------------------|--------------------|---------------------|-------------------------|-----------------------------------|------------------|--------------------|-----------|
| iöfeltételek<br>spolonális):  | Nevek közötti<br>elválasztójel        | (notomalikus       | 0                   |                         |                                   |                  |                    |           |
|                               | Szerzőségtipus:                       | Szerző             | 0.67 0              |                         |                                   |                  |                    |           |
| zerző nevek:                  | Mike A, Lenca                         | A BB               |                     |                         |                                   |                  |                    |           |
|                               |                                       |                    |                     |                         |                                   |                  |                    |           |
|                               | Table and a                           |                    |                     | A real and a set        | and the second second             |                  |                    |           |
|                               | 1000 szerző e                         | seten a neveket    | a and, &, 7         | ervalasziok val         | amelyikével vatassza el, majd nyv | omja meg a Szi   | erzok keresese gon | nbol      |
|                               |                                       |                    |                     |                         |                                   |                  | Szerző             | k keresés |
| Szerzők kivála                | esztána                               |                    |                     |                         |                                   | FOR              | misis novekben     | 0         |
|                               |                                       |                    |                     |                         | Intézmények                       |                  | Szerzőségtipus     |           |
| zerző                         |                                       |                    |                     |                         |                                   |                  |                    |           |
| zerző<br>Ike A:               | Mike Årpåd (Neuro                     | farmakológia}      | 9.0                 | Envirgen                | Intézményhez csatolás             | 00               | Szerző             | 9.6       |
| zerző<br>Ike A:<br>ancses A:  | Mike Årpåd (Neuro                     | farmakológia)      | Q 0<br>Q 0          | En suggis<br>En suggist | Intézményhez csatolás             | 00               | Szerző<br>Szerző   | 9.0       |
| zerző<br>like A:<br>ancses A: | Mike Årpåd (Neuro                     | farmakológia)      | 0.0<br>0.0          | En suggio<br>En suggion | Intézményhez csatolás             | 00               | Szerző<br>Szerző   | 9         |

A szerzői névváltozat automatikus ellenőrzése után, amennyiben a rendszer egyezőséget talált, felajánlja a szerzői hozzárendelés elvégzését (a közleményben megadott szerzői névváltozat összekapcsolása a regisztrált – a szerzői felületen bejelentkezett szerző - nevével).

Az **En vagyok** gomb jelentése: én vagyok a bejelentkezett szerző.

A rendszer által automatikusan felajánlott szerzői hozzárendelés esetében Mike A: Mike Árpád (Neurofarmakológia) Q En vagyok az Én vagyok gomb inaktív. Amennyiben a szerzői hozzárendelés módosítása szükséges, a gombra kattintva a beállítás törölhető, ezt követően az Én vagyok gomb aktívvá válik.

| Szerzők kívála | isztása |     |           |             | Keresés nevekben | 0 |   |
|----------------|---------|-----|-----------|-------------|------------------|---|---|
| Szerző         |         |     |           | Intézmények | Szerzőségtipus   |   |   |
| Mike A:        | 1       | Q 🛛 | En vagyok |             | Szerző           | Q | 0 |
| Lencses I:     |         | Q 🛛 | En vagyok |             | Szerző           | Q | 0 |

Abban az esetben, ha a szerzői névváltozat alapján történt egyezőség ellenőrzése eredménytelen, a hozzárendelendő szerző mező üres, az Én vagyok gomb aktív. A szerzői hozzárendelés az Én vagyok gombra kattintva végezhető el, melynek eredményeként a rendszer a közleményben megadott szerzői névváltozatot összekapcsolta a regisztrált – a szerzői felületen bejelentkezett szerző - nevével. Mike A: Mike Árpád (Neurofarmakológia) Q S Én vagyok

A szerzőknek lehetősége van a saját szerzői hozzárendelésük mellett társszerzőik szerzői hozzárendelésének elvégzésére is. Amennyiben a

nagyító 🎴 ikonjára kattint, a rendszerben regisztrált, összes nyilvános szerző kereshető.

| Csatol: Secred               | 00                         |
|------------------------------|----------------------------|
| Lencsés Anita                | C Keresak                  |
| Lencses Anita (pszichológus) |                            |
|                              |                            |
|                              | Bazie Nivilianat du taozie |

#### Kiválaszt és bezár

| Előfabátelek Nevek közötti (muformatikum)<br>opcionális) Szerzőségítpus: Szerző C, C C C<br>Szerző nevek: Mike A, Lencses A                                                                                                    |                |
|----------------------------------------------------------------------------------------------------|----------------|
| Szerző nevek: Mike A, <u>Lancses</u> A                                                                                                    |                |
| Szerző nevek: Mike A. Lencses A                                                                                                    |                |
|                                                                                                    |                |
| TABLE REPORT AND A TABLE AND A TABLE AND A TAB | manhat         |
| Todo szerző reseren a nevelen a , , , , and , 6, 7 elvelesztők valamelyelere valassza e, majo nyonga meg a szerzők kerese                                                                                                    | i gombot.      |
|                                                                                                    | erzők kerenéne |
| Szerzők kivátasztása Kerepős rezmi                                                                                                    | н О            |
| Szerző Intézmények Szerzőség                                                                                                    | 34/5           |
| Nike Arpád (Neurofarmakológia) 🔾 🔕 🔓 en entres Indemetrolear custoliae 🔿 🖸 Szerző                                                                                                    | 9.0            |
|                                                                                                    | 0.0            |
| ancses A: Lancsés Anita (pszichológus) Q 💿 💷 🗤 🖉 Instaneny hez csatolias 🕒 🖸 Szerző                                                                                                    | ~~~            |

#### Intézményi hozzárendelés

A szerzői hozzárendelés mellett az intézményi hozzárendelés is elvégezhető. A már szerzői hozzárendeléssel rendelkező szerzők esetében az Intézményhez csatolás is aktív.

A 💽 ikonra kattintva megjelenik azon intézmény vagy intézmények listája, melynél vagy melyeknél a szerző intézményhez csatolása megtörtént.

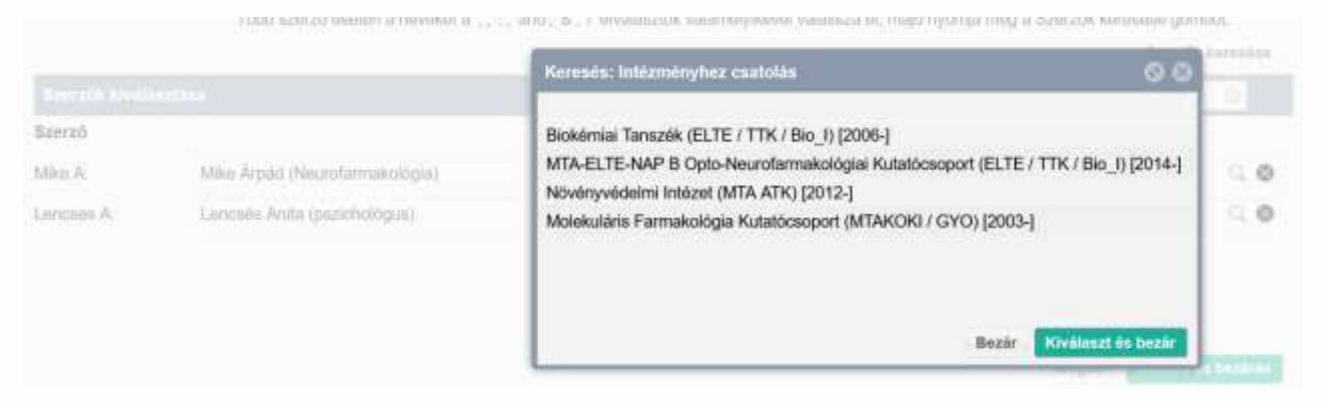

A megfelelő intézmény vagy intézmények (több is választható) kijelölését majd kiválasztását követően megtörténik az Intézményi hozzárendelés is.

| Szerzők kiválasztása |                                |     |           |                                                                                               | Koresés nevekben | 0   |
|----------------------|--------------------------------|-----|-----------|-----------------------------------------------------------------------------------------------|------------------|-----|
| Szerző               |                                |     |           | Intézmények                                                                                   | Szerzőségtipus   |     |
| Mike A:              | Mike Árpád (Neurofarmakológia) | 9.0 | En vagyok | Intézményhez csatolás 🛛 🖯 🖸                                                                   | Szerző           | 0.0 |
|                      |                                |     |           | <ul> <li>Biokémiai Tanszék (ELTE / TTK )</li> <li>Molekuláris Farmakológia Kutat )</li> </ul> | c<br>c           |     |
| Lencses A:           | Lencsés Anita (pszichológus)   | 9.0 | En vegyon | Intézményhez csatolás 🛛 🔘 🖸                                                                   | Szerző           | 90  |

## Szerzőségtípus beállítása

ikonjára kattintva, majd az ott megjelenő (típustól függő, pl. Könyv esetében A mező Szerkesztő, Forráskiadás készítője stb.) listából választható ki a megfelelő szerzőségtípus (ebben a példában Fordító)

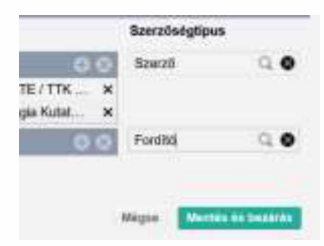

#### Mentés és bezárás

gombra kattintva a rendszer menti a szerző és intézményi adatokra, valamint Α a Szerzőségtípusra vonatkozó beállításokat.

| Új hozzáedása; Kö | semény                                                                                                    |                  |        |        |
|-------------------|----------------------------------------------------------------------------------------------------|------------------|--------|--------|
| Tipus:*           | Folyókatcák                                                                                                    |                  | Q. 🗗   | • `    |
| Besoralds:        | Szakolikk (Folyótratoliki)                                                                                                    |                  | 9.67   | •      |
| Joliog:*          | Tudományos                                                                                                    |                  | 90     | •      |
| Nyoly:*           | Nyslu                                                                                                    |                  | 01     | 3      |
|                   | 💠 Angol                                                                                                    |                  | ę      | ×      |
| Szerző(k):*       | Szerzők bozzáadása                                                                                                    |                  | C      |        |
|                   | A köztemény szerzől                                                                                                    | Keresás nevekben | 0      |        |
|                   | Mike, A (Mike, Árpád (Neurofarmakológia), szerzől) Bickémiai Tanszék (ELTE / TTK / Bio_I); Molekuláris Farmakológia Kutatócsoport (MT<br>Lencess, A (Lencess, Anita (pszichológus), Fordító) | AKOKI / GYO)     | ନ<br>ଅ | ×<br>× |

## Címre vonatkozó adatok megadása

| oziemeny szerkeszte | SE MIKE A. NINCS CIM. (2017) BRAZILIAN ORAL RESE                                                                             | ARCH 1678-8079 33 3 345-351             |     | <u>ہ</u> |
|---------------------|----------------------------------------------------------------------------------------------------|-----------------------------------------|-----|----------|
|                     | <ul> <li>Mike, A [Mike, Árpád (Neurofarmakológia), szerz</li> <li>Lencses, A [Lencsés, Anita (pszíchológus), Ford</li> </ul> | õ] Molekuláris Farmakológia Kut<br>itó] | 망 망 | ××       |
| Cim:*               | Affinity resins containing enzymatically resistant mRN                                                                       | IA cap analogs                          |     |          |
|                     | a new tool for the analysis of can-binding proteins                                                                          |                                         |     |          |

# Külső azonosító(k) hozzáadása

| Kulso azonosito                                                                                                    |                                                                                                    | ÷ 6 |
|----------------------------------------------------------------------------------------------------|----------------------------------------------------------------------------------------------------|-----|
| And an ended<br>Factor of the second of<br>Factor of the second of<br>Factor | Canada Andrea and Andrea and Andr |     |
| Új hozzáadása: Külső az                                                                                                    | conosító 🛇 🛇                                                                                                    |     |
| Külső azonosító jel:*                                                                                                    | 34124                                                                                                    |     |
| Külső azonosító neve:*                                                                                                    | PubMed Q 🔂                                                                                                    |     |

| Közlemény szerkesztése: | Mike A. Nincs cím. (201 | 17) BRAZILIAN ORAL RESEARCH | 1 1678-8079 33 3 345-361 | 6          | 8 |
|-------------------------|-------------------------|-----------------------------|--------------------------|------------|---|
|                         |                         |                             |                          |            | ~ |
| Külső azonosítók:       | Külső azonosító         |                             |                          | <b>+</b> 😣 |   |
|                         | PubMed: 34124           | Mike Árpád (                | Nem vizsgált             | ৩ ৫ ×      |   |
|                         |                         |                             |                          |            | ] |
|                         |                         |                             |                          |            |   |
| Tudományosztályozá      | - Frascati 🔁 iko        | nra kattintással            |                          |            |   |
| Fudományosztályozás     | s – Frascati 🕀 ikoj     | nra kattintással            |                          |            |   |

 $\oplus$ 

Tudományosztályozás - Frascati

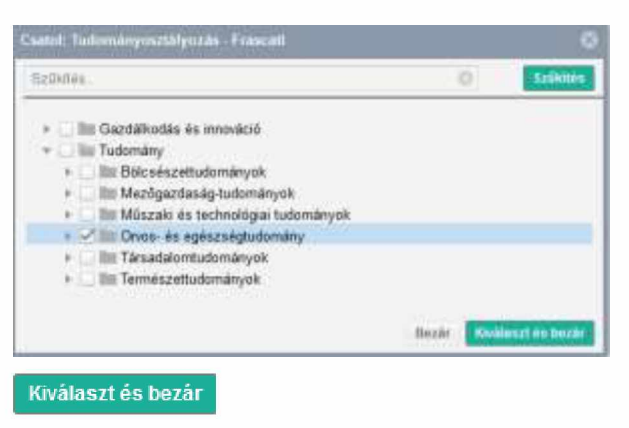

| Tudományosztályozás - | Tudományosztályozás - Frascati | ⊕ ⊗        |
|-----------------------|--------------------------------|------------|
| Frascati: *           | 🚔 Orvos- és egészségtudomány   | 쩐 ×        |
| Támogatás             |                                | <b>e e</b> |

# ikonra kattintással indítható a művelet, Projekt kiválasztása kereséssel

| Rentatation                                                                                                    |                                       |                              |           | Csalul: Projekt                                                                                                    | 00                                                 |
|----------------------------------------------------------------------------------------------------|---------------------------------------|------------------------------|-----------|----------------------------------------------------------------------------------------------------|----------------------------------------------------|
| Aberrary Looks                                                                                                    |                                       |                              |           | 41                                                                                                    |                                                    |
| Putyment cirrer                                                                                                    |                                       |                              |           | etop                                                                                                    | Refosos                                            |
| Tolemányosztikoszák –<br>Prascali                                                                                                    | <ul> <li>↓ Chies, 41 agéat</li> </ul> | ar ( ) microl<br>Agnationary | 00<br># * | Diszruptív technológiák kutatás-fejkeztése az e-mobility t<br>Duális és gyakoslatorientált felsőoktatási képzések fejesz | renilletén és integrálásuk                         |
| Tamapatasan.                                                                                                    |                                       |                              |           | Duaits es gyakonatorieritati kapzesek fejesztese az Eszt<br>Duaits es kooperativ felsőoktatási képzések, felsőoktatás    | i szakképzési és szakir                            |
|                                                                                                    |                                       |                              |           | Duális és kooperatív képzések és azokat támogató szolg<br>Duális késtések felezitése a Dahraran Egyetemet(EE)            | attatások fejlesztése a<br>10.3 6 1.16.2017.000071 |
| 9500.00229900                                                                                                    | Prinkt1                               |                              | 120       | (EFOP 1.4.1-15) Tamogata: EFOP                                                                                           | a so the contraction of                            |
| Digitilie.                                                                                                    |                                       | O A president Agence And And |           | (EFOP-3.10.1-17-2017-00001)                                                                                              |                                                    |
| PhysiceLattatt                                                                                                    | Maintenthe.                           | 0                            |           | (EFOP 343)                                                                                                    |                                                    |
| Kazemilikaden                                                                                                    | Mexicon                               |                              |           | (EFOP343 AP6 BTK2) Tamogató: EFOP                                                                                        |                                                    |
|                                                                                                    | Concernant International              |                              |           | (EFOP343 AP6 BTK2) Tamogató. EFOP                                                                                        |                                                    |
| and the second second sec |                                       |                              |           | (EFOP343 AP6 BTK2) Tamogató: EFOP                                                                                        |                                                    |
| Total and the provide system.                                                                                                    |                                       |                              |           | (EFOP-3 5.2-17-0002)                                                                                                    | 1.0                                                |
|                                                                                                    |                                       |                              |           | (EFOP 361)                                                                                                    |                                                    |

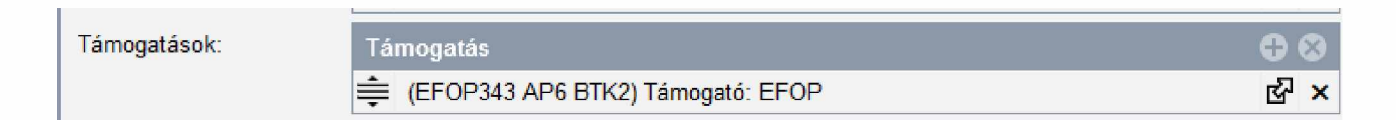

#### Magyarországi szerző jelölése

Magyarországi szerző jelölhetősége:

| Magyarországi szerző: | Nem vizsgált | <ul> <li>Igen</li> </ul> | 🔘 Nem |
|-----------------------|--------------|--------------------------|-------|

## Rekord mentése

A szükséges adatokkal kitöltött rekord mentése két módon tehető meg.

• Mentes és bezárás az így mentett rekord nem nyilvános Munkapéldány Nem nyilvános státuszú, a szerző által szerkeszthető, de nem jelenik meg nyilvános felületeken, illetve nem szerepel a tudoménymetriai táblázatok adatai között sem.

| 1 | Mike A (Mike Árpád Neurofarmokológia) MTAKOKI/GYO/Molekuláris Farmakológia Kutatócsoport; MTAKOKI/GYO/Molekuláris Farmakológia Kutatócsoport; ELTE/TTK/Bio_I/<br>Biotemiai Tanszék; ELTE/TTK/Bio_UBiokémiai Tanszék<br>Fordító: Lencsés Anita pszchológus)<br>Affinity resins containing enzymaticality resistant mRNA cap analogs : a new tool for the analysis of cap-binding proteins.<br>BRAZILIAN ORAL JOURNAL (4365-6787): 33 (3) Paper e0231386, 17 p. (2017) |
|---|----------------------------------------------------------------------------------------------------|
|   | Nyelv: Angol ( <u>PubMed</u><br>Közlemény: 31608906   Munkapéldány Nem nyilvános Forrás   Folyóiratcikk ( Szakcikk )   kézi felvitel<br>(EFOP343 AP6 8TK2) Támegaté. EFOP<br>Utotsó módosítás: 2020 12 20. 19 43 Mike Árpád (Neurofarmakológia)                                                                                                    |

 Mentés és nyilvánossá tesz az így mentett rekord nyilvános Nyilvános státuszú, megjelenik a nyilvános felületeken, illetve szerepel a tudománymetriai táblázatok adatai között. A rekord a szerző (több hozzárendelt szerző esetében az összes hozzárendelt szerző) által szerkeszthető a nyilvánossá tételt követően, a nyilvánossá tétel időpontjától számított 90

napon belül. Ezt a rekord melletti *k*ikon jelöli. A kurzort az ikonra húzva a szerkesztési jogosultsággal kapcsolatos dátum is megtekinthető Módosítható eddig: 2021. 03. 17. 15:16 Amennyiben a 90 napos szerkesztési perióduson belül a rekord státuszát adminisztrátor Admin láttamozottra Admin láttamozott, Egyeztetettre Egyeztetett vagy Hitelesítettre Hitelesített módosítja, a szerző szerkesztési jogosultsága megszűnik!

1 Mike A (Mike Árpád Neurofarmakológia) MTAKOKUGYOMolekuláris Farmakológia Kutatócsoport; MTAKOKUGYOMolekuláris Farmakológia Kutatócsoport; ELTE/TTK/Bio\_J Biokemia: Tanszek; ELTE/TTK/Bio\_UBiokemia: Tanszek Fordító: Lencses A (Lencsés Anita pszichológus) Affinity resins containing enzymatically resistant mRNA cap analogs : a new tool for the analysis of cap-binding proteins. BRAZILIAN ORAL JOURNAL (4365-6787): 33 (3) Paper e0231386. 17 p. (2017) Nyelv: Angol [PubMed Közlemény: 31608906] Nyilvános: Forrás [ Folyóiratcikk ( Szakcikk ) ] kezi felvel (EFOP342 vF6 BTK2) Támogati EroP Utobó módositas: 2020.12.20. 19:50 Mike Árpád (Neurofarmakológia)

#### Forrásközlemények importálása

Közlemény adattípus kiválasztását követően importálhatók új forrásközlemények adatai, a felső menüsor Import 🔽 (Importálás fájlból (PubMed, XML, Ris,...) menüpontját választva.

Megjegyzés: Jelenleg a WOS, SCOPUS illetve MATARKA adatbázisból, valamint Google scholarból lementett adatok importjára van lehetőség.

Az importálás folyamatát megelőző lépés a fenti forrásokból (WOS, SCOPUS...) származó adatok exportálása, megfelelő formátumban történő elmentése. A mentett fájlokat használjuk fel az importálás során.